#### BCRL78107 マイコン開発セット マニュアル

**第2版** 2015.5.21 CubeSuite+ → CS+変更 第1版2013.8.13

#### 【 製品概要 】

本マニュアルはBCRL78107 CPUボードのソフトウエア開発を行うために必要なソフトウエ アインストゥール手順、添付CDのサンプルプログラムの動作について解説されています。特に新しい統 合開発環境CS+ for CA、CXにおける開発方法について多く記述してあります。 ※本CPUボード開発にはルネサスエレクトロニクス社製E1が必要です。

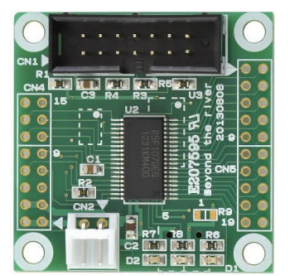

#### 1. 開発環境、事前準備

- 1-1. 開発環境
  - a:開発セット 同梱物
  - b:BCRL78107 CPUボードの特徴
  - c: E1エミュレータ (デバッカ)
  - d:無償のCS+ for CA、CX、RL78用Cコンパイラのダウンロード
  - e:CDコピー、デバイスドライバD2XXのインストゥール
  - f:RL78とH8/300H、R8Cの速度比較
    - f-1:ポートアクセス速度の比較
      - f-2:乗除演算速度の比較

#### 1-2 動作、デバック

- a:CS+ 起動、コンパイル、書き込み、動作
- b:新しいプログラムを作る CubeSuite+ 操作
  - b-1:A/D設計上の注意点
    - b-2:自動生成されたプログラム
    - b-3:E1から電源供給
  - b-4:コード生成後の初期値の変更
  - b-5:変数を見る
  - b-6:変数変化を実行中に確認する

#### 2. サンプルプログラム

- 2-1. sample1 出力ポートのON, OFF
- 2-2. sample2 SIO (USB)、EEPROM読み書き
- 2-3. sample3 A/D変換をUSB出力
- 2-4. sample4 割り込み
- 2-5. sample5 PWM出力
- 2-6. sample6 三角、対数、平方根関数を使う

#### 1-1. 開発環境

#### a:開発セット同梱物

BCRL78107 CPUボード CD(サンプルプログラム、デバイスドライバ、ドキュメント) マニュアル(本誌) 電源ケーブル、USB(ミニ)ケーブル

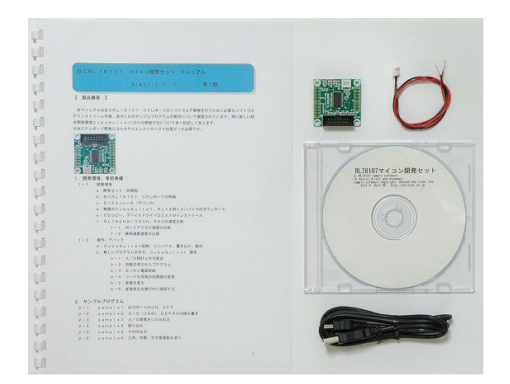

※開発に必要なルネサスエレクトロニクス社製デバッカE1は同封されておりません。別途必要です。

#### b: BCRL78107 CPUボードの特徴

●高性能、低消費電力、低コストな新設計RL78コアを使用。1.39DMIPS/MHz、46µA/
 MHz。32MHz±1%の高精度内蔵オシレータ ※1

●RL78/I1A(R5F107DE)は産業、インフラ、情報アプリケーションに特化した強力な周辺 機能(高性能PWMタイマ、LIN-bus、DALI通信機能)を搭載。38ピン。

●内蔵高速オシレータ 32MHz (2.7~5.5V)。最小命令実行時間31.25nsec。
 ●内蔵低速オシレーター 15KHz (TYP) CPUクロックとしては使用不可。

●メモリ容量 フラッシュROM64Kバイト、RAM4Kバイト、データフラッシュ4Kバイト。 電源を切ってもデータが保持されるEEPROM 25LC256(容量32、768BYTE)搭載 ラ イブラリ添付※2

●基板大きさ、超小型39×39×15mm

●動作電圧電流 3.3V~5.5V、16mA TYPE(5V、USB使用、32MHz動作時)
 最低2.7Vから動作可能(BCRL78107Sタイプ ※2)

●豊富な周辺機能

I/Oポート 合計34、A/D変換器:10ビット分解能 11ch、プログラマブルゲインアンプ 6
 ch、UART 3ch(1chはLIN-bus、DMX512、DALI通信対応)

タイマ8ch(PWM出力3ch、1nsec分解能可能、64MHzPLL+ディザリング)、乗除算・ 積和演算器内蔵、オンチップデバック機能内蔵

●USB搭載 ミニBコネクタ、ドライバIC FTDI社 FT232RL搭載。※2

●デバッカE1によるデバック用コネクタ搭載。C言語による1行実行、ブレークポイント、変数参照等 可能です。

※1 速度比較は本マニュアル 1-1 f:RL78とH8/300H、R8Cの速度比較をご参照下 さい。

※2 製品はCPU+デバック用コネクタ実装済みのBCRL78107S、SにUSBインターフェイ ス+EEPROMを追加したBCRL78107Mがあります。開発セットはMが同梱されています。

基板大きさ(部品面)

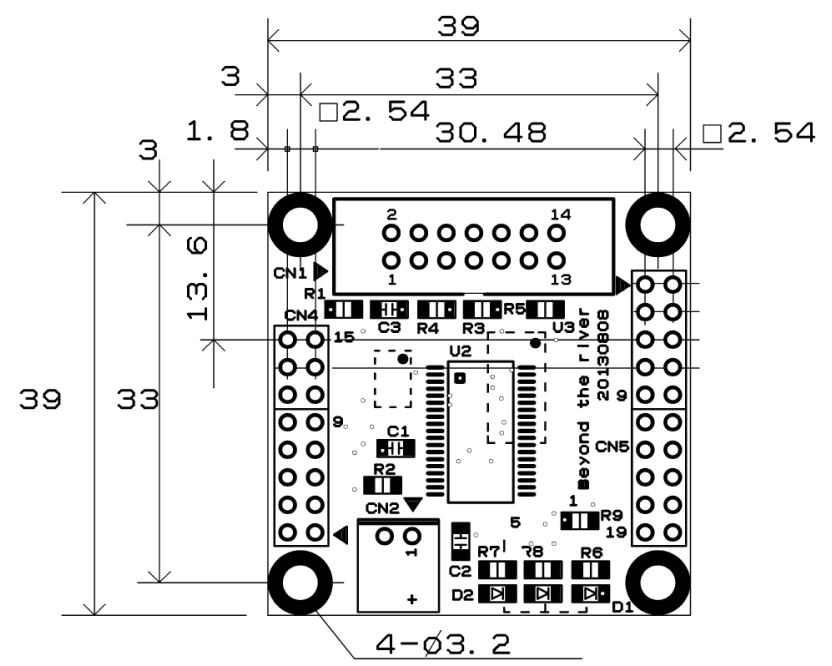

USBミニBコネクタ、FT232RL、25LC256は裏面搭載。

#### c: E1エミュレータ

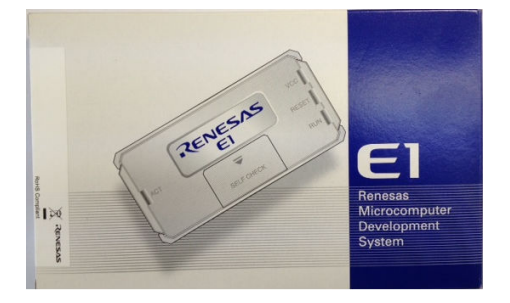

#### 概要

E1 エミュレータは、ルネサス主要マイコンに対応したオンチップデバッギングエミュレータです。基本的 なデバッグ機能を有した低価格の購入しやすい開発ツールで、フラッシュプログラマとしても使用可能で す。

C 言語ソースデバックが可能で、1 行実行、ブレークポイント設定、変数、レジスタ、メモリ参照等々、従 来であれば高価な ICE しか出来なかった機能が、安価に実現されています。また、使い方もHEW(統合 開発環境)のE8a と同じで、経験があれば半日で、無くても1日で必要な操作を会得することが出来ると 思います。

マイコンとの通信として、シリアル接続方式とJTAG 接続方式の2種類に対応しています。使用可能なデバッグインタフェースは、ご使用になるマイコンにより異なります。

また、基本デバッグ機能に加え、ホットプラグイン機能(動作中のユーザシステムに後から E1 エミュレー タを接続して、プログラムの動作確認を行うことが可能)を搭載しているため、プログラムのデバッグ・性能評価 に大きく貢献できます。

#### 対応MPU

- V850 ファミリ
- RX ファミリ
- RL78 ファミリ
- R8C ファミリ
- 78K ファミリ

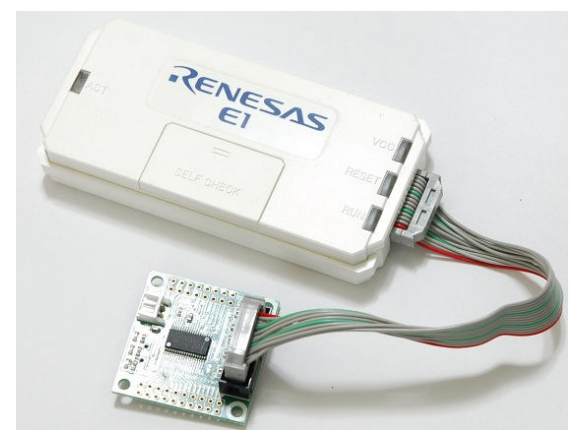

E1を購入するとCDが添付されていて、ドライバーのインストールとセルフチェックを行った後に、ネットから開発環境CubeSuite+とCコンパイラのダウンロードを行います。

#### d:無償版RL78用Cコンパイラのダウンロード

プログラムの開発はルネサスエレクトロニクス社の統合開発環境CS+でC言語を用い動作させること ができます。CD添付のサンプルプログラムはこの環境下で作成されています。無償版をダウンロードし て使用します。

ネット検索で→「CS+ CA」の検索で表示されます。

| FAQ検索 ッールダウン                 | アフリケーションノート<br>&サンブルコード検索                               | 相当品検索     | 保守·廃止品                                                                                                    |             |
|------------------------------|---------------------------------------------------------|-----------|----------------------------------------------------------------------------------------------------|-------------|
|                              |                                                         |           |                                                                                                    | <b>②</b> 秧菜 |
| 4件のうち1-4件を表示しています。 表示件数 10 ▼ |                                                         |           |                                                                                                    |             |
| ◎ 分類                         | ◎ ソプトウェア名                                               | ◎ 登録日     | 説明                                                                                                    | 備考          |
| CS+ (∣⊟CubeSuite+)           | 【無償罪(価版) 統合開発環境<br>CS+ for CC V3.01.00 (分割<br>ダウンロード版)  | Apr.20.15 | CS+ パッケージに含まれるサ<br>ジパッケージです。<br>デパッガおよび無(角平価版コン)<br>パイラを含みます。<br>CubeSuite+からのアップデー<br>Hにも使用で含ます。<br>対応でイニン: RH850つァジリ、<br>RXファジリ、RL78ファジリ   |             |
| CS+ ()BCubeSuite+)           | 【無償評価版】統合開発環境<br>CS+ for CC V3.01.00 (一括<br>ダウンロード版)    | Apr.20.15 | CS+ パッケージに含まれるサ<br>ブパッケージです。<br>デパッガおよび無償評価版コン<br>パイラを含みます。<br>CubeSuite+からのアップデー<br>Nにも使用できます。<br>対応マイコン:RH850ファミリ、<br>RXファミリ、RL78ファミリ      |             |
| CS+ ( BCubeSuite+)           | 【無償評価版】 統合開発環境<br>CS+ for CA,CX V3.00.01<br>(分割ダウンロード版) | Apr.20.15 | CS+ バッケージに含まれるサ<br>ジバッケージです。<br>デバッガおよび嘸(領評価版コン<br>パイラを含みます。<br>CubeSuite+からのアップデー<br>りにも使用できます。<br>対応マイコン: V850ファミリ、<br>RL78ファミリ、78K0、78K0R |             |
| CS+ (IBCubeSuite+)           | 【無償評価版】 統合開発環境<br>CS+ for CA,CX V3.00.01<br>(一括ダウンロード版) | Apr.20.15 | CS+ パッケージに含まれるサ<br>ブパッケージです。<br>デパッガおよび無償評価版コン<br>パイラを含みます。<br>CubeSuite+からのアップデー<br>トにも使用できます。<br>対応マイコン: V850ファミリ、<br>RL78ファミリ、78K0、78K0R  |             |

いずれかのCS+ for CA, CXをダウンロードし、指示に従い展開して下さい。統合開発環境と Cコンパイラが同時にダウンロードされます。なお、CS+は以前、CubeSuite+という名称で したが、2014年にCS+となりました。大きな変更点は

1. RL78用はCS+ for CA, CX、RX用はCS+ for CC と別環境に分割されました。

2. 設定等も変更されています。但し、上位互換性はあり、CubeSuite+で作成されたソフトは CS+ for CA, CXでコンパイル、実行可能です。

3. 2015 3/20に出たCS+ for CC はRL78の開発が行えますが、1, 2の上位互換性が無いので本セットには使用できません。ご注意願います。(2015. 5. 21)

## 以下省略

#### f:RL78とH8/300H、R8Cの速度比較

RL78は、製造中止がアナウンスされているH8/3048の替わりに検討される方も多いと思われま すが、実行速度はどうなのでしょうか? 開発環境を含めて以前より進化していなければ使う意味がない とお考えの方も多いかと思われます。

#### f-1 ポートアクセス速度比較

単純なポートアクセスプログラムで比較してみます。 RL78のポートを1,0繰り返すプログラムです。

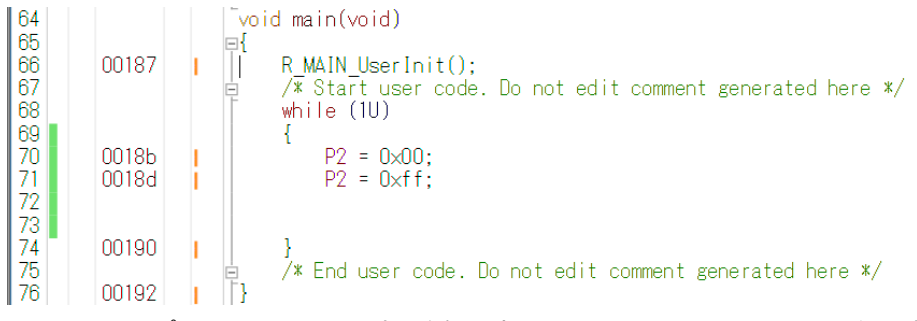

オシロスコープでP20、P21波形を観測すると6.38732MHzという周波数でポートの1,0 を繰り返すことが分かります。(クロック32MHz)

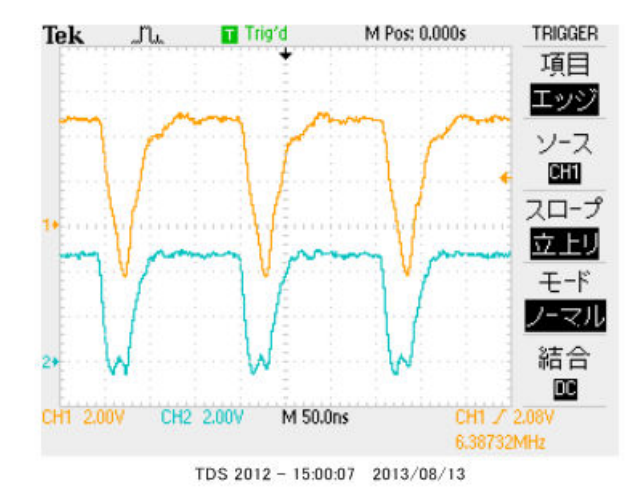

#### この命令の詳細は

| whi | le (1U)     |             |
|-----|-------------|-------------|
| {   |             |             |
| P 2 | = 0 x 0 0 ; | //ポートを0にする  |
| P 2 | = 0 x f f ; | //ポートを1にする  |
| }   |             | //上行にジャンプする |

という3つの動作を行っています。波形が1から0に落ちて、上がる手前の時間が1命令の実行時間です。 波形上約30nsec程度なので、カタログ値 31.25nsecと大きく相違は無いように思います。 1クロックで1命令実行はRISC並みですね。1の時間が0に比べて長いのはポートを1にする、上行 にジャンプするの2命令実行しているからです。

H8/300Hコアを代表してH8/36109を使用しました。基板名BCH8361409。HEW で同じ意味のコードを書き込みテストします。H8/300日コアはH8/3048やH8/3052と 同じです。

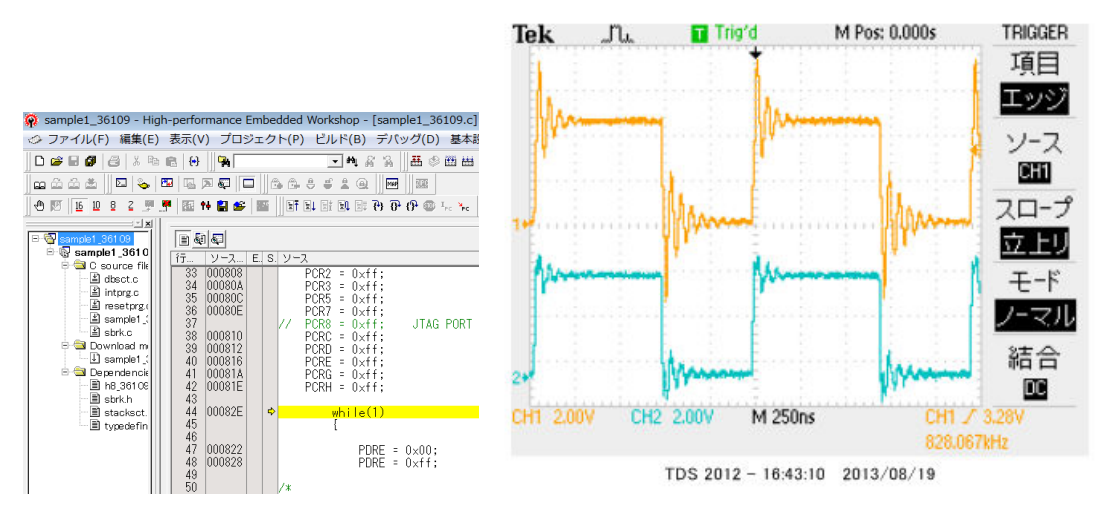

ポートEを繰り返し、0、1しています。波形を観測すると828.067КHzとなりました。

6.38732MHz÷828.067KHz≒7.7倍高速という驚きの結果になりました。(クロック 20MHz) クロックを同じにしても、4.8倍違います。

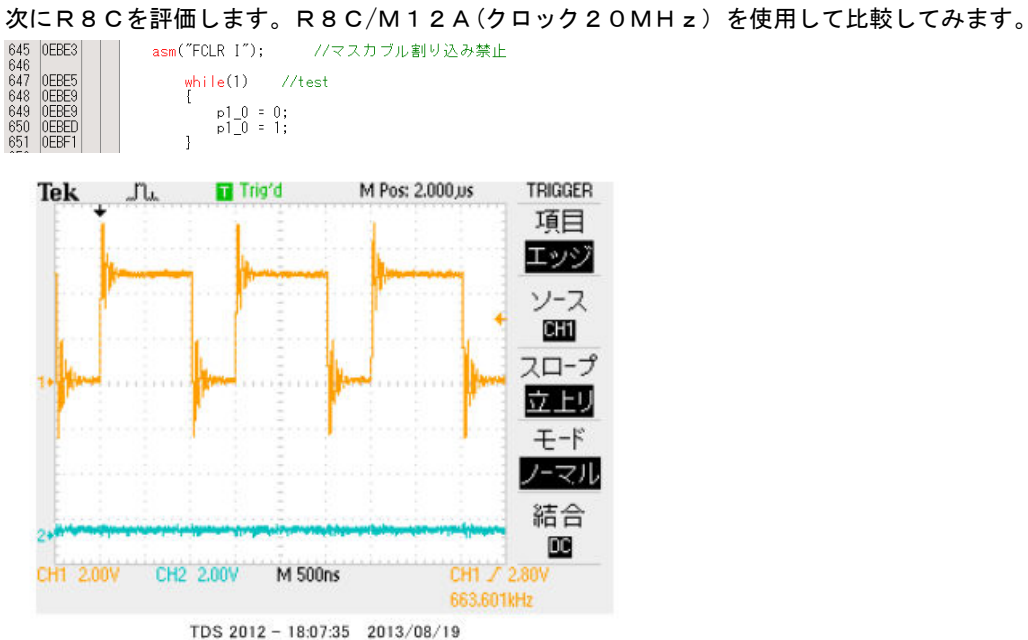

663.601KHzとなりました。

#### f-2 乗除演算速度の比較

演算速度はどの程度違うでしょうか? 32bitの乗算、除算を行ってみました。 演算前にポートを立てて、演算後にポートを下ろすことにより、演算実行時間をオシロで観測しています。

H8-36109 約30µsecでした。

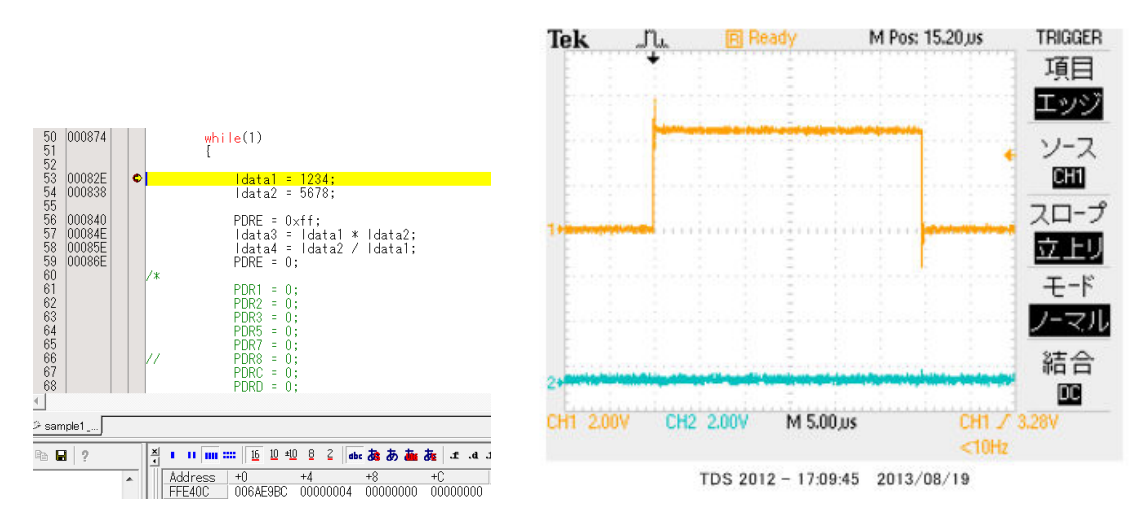

R8C/M12Aの場合 約15.5µsecでした。

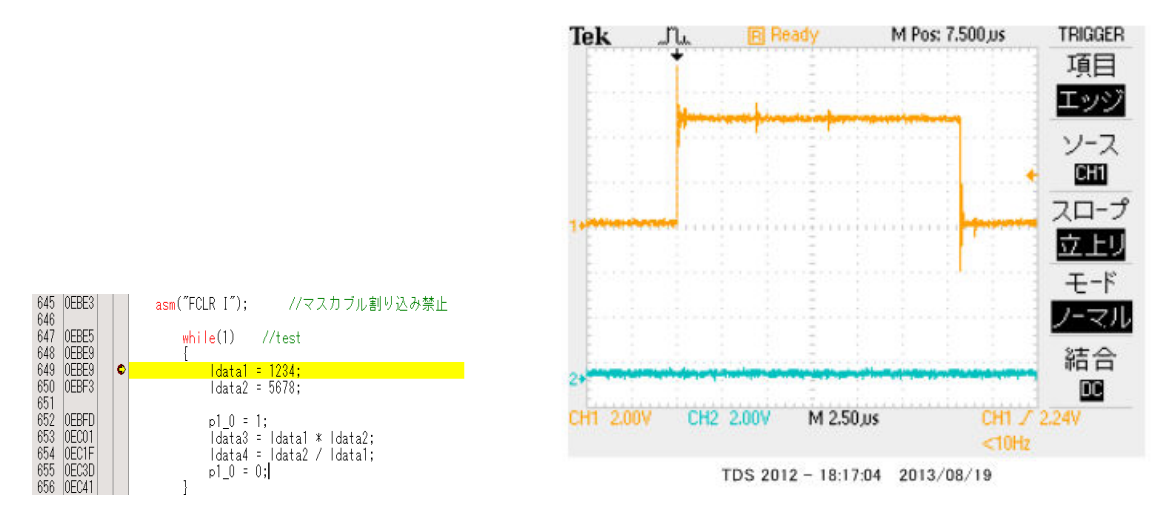

#### RL78の場合 約3.8µsecでした。

#### ソースファイル

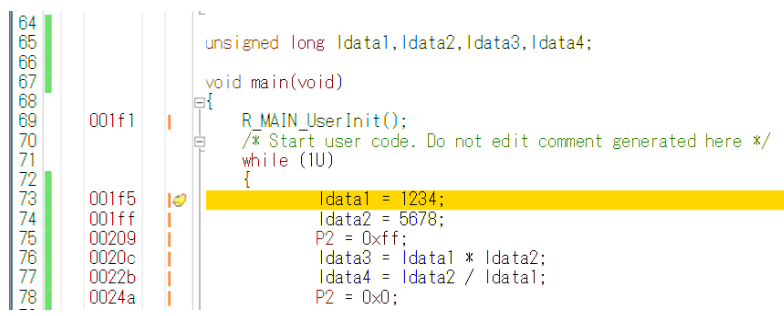

#### ソース+逆アセンブラ

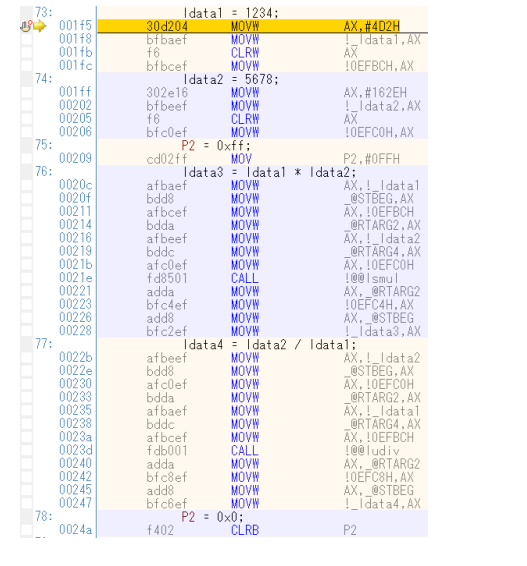

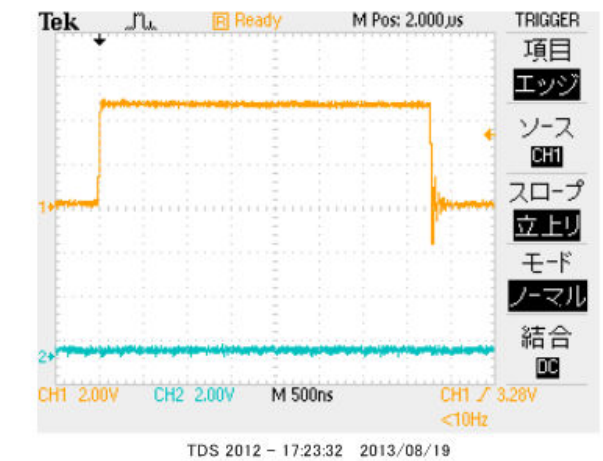

#### 以上の結果をまとめると

| CPU⊐ア         | クロック      | ポートアクセス           | 乗除演算              |
|---------------|-----------|-------------------|-------------------|
| RL78          | 3 2 M H z | 6. 38MHz          | 3. 8µsec          |
| H 8 – 3 0 0 H | 2 0 M H z | 0.82MHz           | 30µѕес            |
| R 8 C         | 2 0 M H z | 0.66MHz           | 15.5 <i>µ</i> sec |
| 結論            |           | R L 7 8がH 8 - 3 0 | R L 7 8がH 8 - 3 0 |
|               |           | 0Hの7.7倍、R8C       | 0Hの7.8倍、R8C       |
|               |           | の9.6倍高速。          | の4倍高速。            |

※測定結果はいずれも弊社製品比較です。

ー般に設計が新しいCPUの方が、製造プロセスが微細化されている分、同じ機能であれば安価に製造できます。 RL78は従来より優れたアーキテクチャのコアに、乗除・積和演算器、10進補正回路等、高度な機能も内蔵し、 かつ、今までより低消費電力、安価を目指して開発されたようです。

結論として、従来、H8/3048等をご使用の方々にも安心して使っていただける性能をもったCPU だと思います。

# 1-2 動作、デバック a:CS+ for CA、CX起動、コンパイル、書き込み、動作

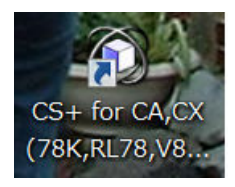

CDに添付しているサンプルプログラムを使って、コンパイル、書き込み、動作の方法を示します。

CubeSuite+(以降CS+)を起動します。ここでは例としてRL78¥sample1を動作さ せます。基板上のLED D1が点滅するプログラムです。

初めてのときは ファイル → ファイルを開く → sample1.mtpjをダブルクリックしま す。

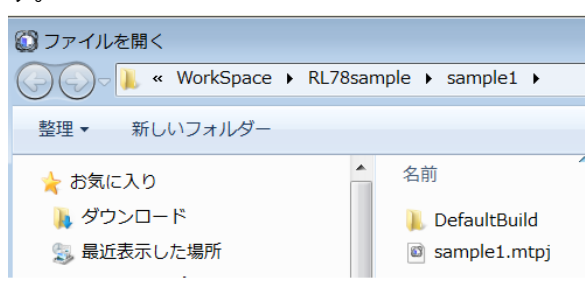

プロジェクトツリーが表示されます。 r \_\_main. cをダブルクリック。

E1は設定済みです。 🔯 sample1 - CubeSuite+ - [プロパティ] ファイル(F) 編集(E) 表示(V) プロジェクト(P) ビル 🚳 スタート(S) 🛛 🔜 🎒 ※ 19 19 19 19 18 1 💎 💎 🖉 🧐 🤫 プロジェクト・ツリー **д X** 🚰 วํต//ริก 2 🕜 🙎 🖾 🔣 sample1 Ø ▲ ファイル <u> ⊟ 🖟 sample1 (プロジェクト)</u> 絶対 🗄 🎤 端子配置 (設計ツール ▷記禄 🗄 🖑 コード生成 (設計ツール) へ CA78K0R (ビルド・ሧール) - ARL78 E1(Serial) (デバッグ 🛓 ᡗ ファイル □□□-ド生成 ¥ 🖳 🗐 r\_main.c 🕤 r\_systeminit.c 🕤 r\_cg\_cgc.c 🖳 r\_cg\_cgc\_user.c 🚽 r\_cg\_port.c 🕤 r\_cg\_port\_user.c 🔄 r\_cg\_macrodriver.h 😼 r\_cg\_userdefine.h 🔄 r\_cg\_cgc.h 🔄 r\_cg\_port.h

r \_\_main. cが中央に表示されます。とりあえず、実行してみます。E1のケーブルを基板のCN1 に挿入します。電源はE1から供給しますので、不要です。(写真ご参考)

10

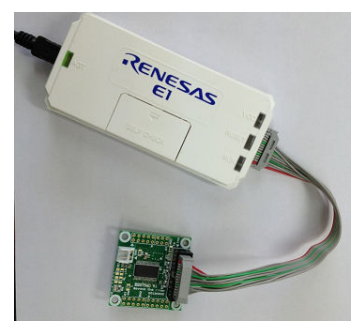

「ビルド後、デバック・ツールへプログラムを転送」をクリック。

上手く転送できると、今まで表示されていなかったプログラムの絶対アドレス等が表示されます。E1から電源がCPU基板に供給されます。

| /も逆            | アセンブル1/ 🗹 r, | main.c 🚰 🗇                             | D/ਓ7                                                                         |
|----------------|--------------|----------------------------------------|------------------------------------------------------------------------------|
| 81 81          |              | 154.                                   |                                                                              |
| 4-             |              |                                        |                                                                              |
| 17             |              | •••••••••••••••••••••••••••••••••••••• |                                                                              |
| 70             | 001a4        | I }                                    |                                                                              |
| 72             | -            | <u>vo</u>                              | d main(void)                                                                 |
| 74             | 001a8        |                                        | R_MAIN_UserInit();                                                           |
| 76<br>77<br>78 |              |                                        | /* Start user code. Do not edit comment generated here */<br>while (IU)<br>{ |
| 79             | 001ac        |                                        | $PO = 0 \times 00$ :                                                         |
| 80             | 001ae        | i    _                                 | $P1 = 0 \times 00$ :                                                         |
| 81             | 00160        |                                        | $P2 = 0 \times 00$ :                                                         |
| 82             | 001b2        |                                        | $P3 = 0 \times 00$ :                                                         |
| 83             | 001b4        |                                        | $P7 = 0 \times 00;$                                                          |
| 84             | 001b6        |                                        | $P12 = 0 \times 00;$                                                         |
| 85             | 00168        |                                        | $P14 = 0 \times 00;$                                                         |
| 86             | 001ba        |                                        | $P20 = 0 \times 00;$                                                         |

ここまでいかなかった場合、E1のインストゥールをご検証願います。

次に、プログラムを動作させます。「CPUリセット後、プログラムを実行」をクリック。

| ・ドウ(W) ヘルプ(H)     |              |              |  |
|-------------------|--------------|--------------|--|
| 🗑 🗑 🖄 🖓 🎝 🐂 🗐 🕑 🕑 | 🕽 ei ĉi çi 👯 |              |  |
|                   | CPUリセット後、    | プログラムを実行します。 |  |

E1のRUN(緑LED)が点灯し、基板のD1が点滅したら動作しています。CS+の右下部にも表示 されます。

▶RUN ⇔実行中 ■RL78 E1(Serial) (資計測中)

「CPUリセット後、プログラムを実行」をクリック。

main関数の | waitの数値2箇所をキーボードを押して1桁0を増やしてみます。

| _void                   | main(void)                                                                                                    |
|-------------------------|----------------------------------------------------------------------------------------------------|
| ⊒1<br>  R<br>⊒ /<br>  w | MAIN_UserInit();<br>* Start user code. Do not e<br>hile (1U)                                                    |
| L                       | P0 = 0x00;<br>P1 = 0x00;<br>P2 = 0x00;<br>P3 = 0x00;<br>P7 = 0x00;<br>P12 = 0x00;<br>P14 = 0x00;<br>P20 = 0x00; |
|                         | lwait(1000000);                                                                                                 |
|                         | P0 = 0xff;<br>P1 = 0xff;<br>P2 = 0xff;<br>P3 = 0xff;<br>P7 = 0xff;<br>P12 = 0xff;<br>P14 = 0xff;<br>P20 = 0xff; |
| 1                       | lwait(1000000);                                                                                                 |
| セーブ                     | ίιτ                                                                                                    |
| E) 表                    | 示(V) プロジェクト(P) ビルド(B) デバッグ(D) ツー                                                                                |
| 3                       |                                                                                                    |
|                         | ファイルに指定された項目を保存します。 (Ctrl+S)                                                                                    |
|                         |                                                                                                    |

さきほどの、

「ビルド後、デバック・ツールへプログラムを転送」をクリック。 「CPUリセット後、プログラムを実行」をクリック。

LEDの点滅が先ほどより、遅くなったのが目視できましたでしょうか?

次に、ブレークポイントの設定を行ってみます。一度、プログラムを停止させます。 ブレークポイントを2点設定しました。手のマーク、黄色が現在のプログラムカウンタ位置。

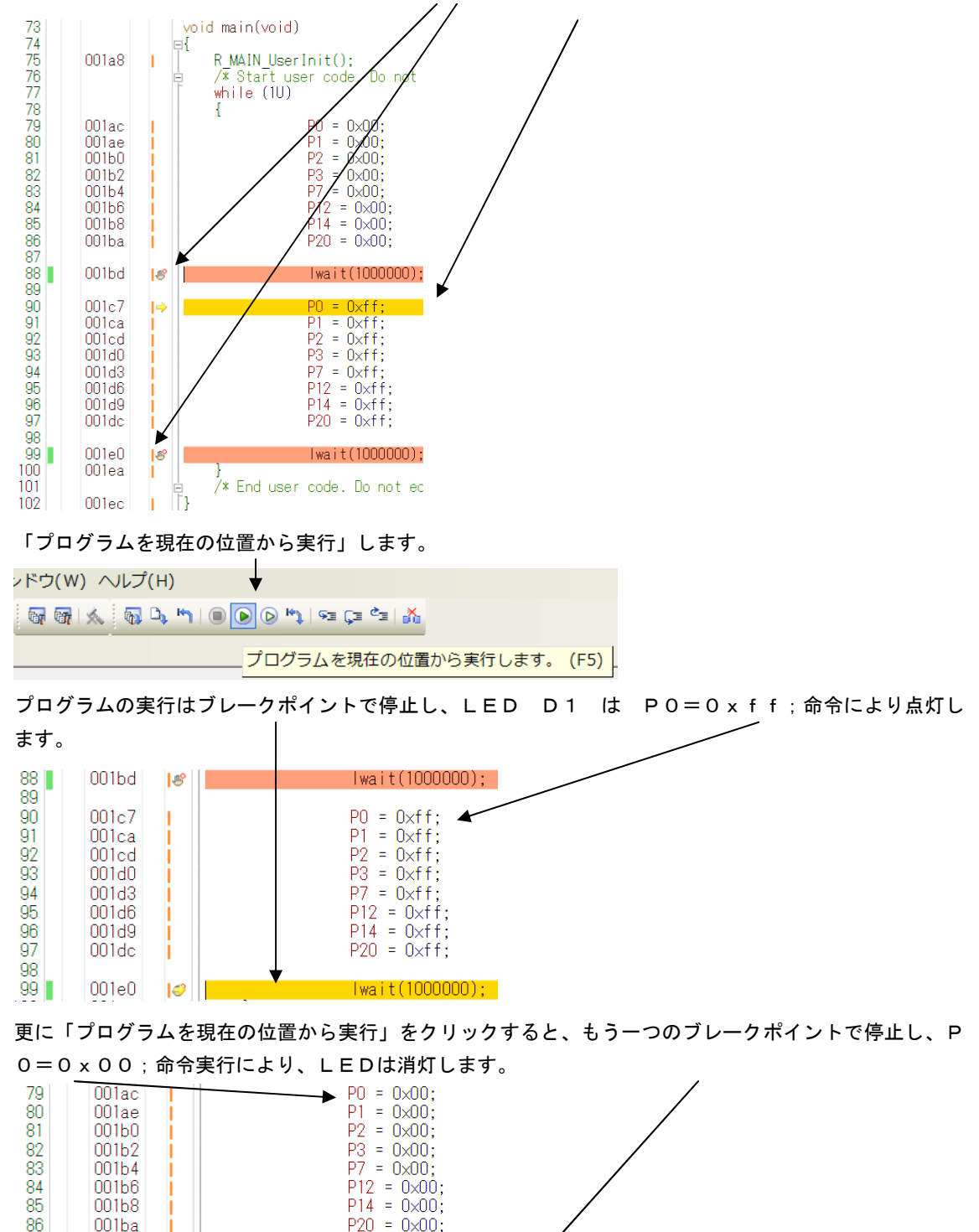

以上が、プログラムのコンパイル、E1へのダウンロード、実行、修正、ブレークポイント設定、動作の 概要です。

lwait(1000000);

87 88

001bd

1

**b**:新しいプログラムを作る

# 以下省略

### 2. サンプルプログラム

```
2-1 sample1 出力ポートのON, OFF
* Function Name: main
* Description : This function implements main function.
* Arguments
          : None
* Return Value : None
①void lwait(unsigned long ltime)
{
      while(ltime != 0)
       {
             ltime--;
      }
}
②void main(void)
{
 ③ R_MAIN_UserInit();
   /* Start user code. Do not edit comment generated here */
  ④while (1U)
   {
      (5)
             P0 = 0x00;
             P1 = 0x00;
             P2 = 0x00;
             P3 = 0x00;
             P7 = 0x00;
             P12 = 0x00;
             P14 = 0x00;
             P20 = 0x00;
       6
             lwait(100000);
       (7)
             P0 = 0xff:
             P1 = 0xff;
             P2 = 0xff;
             P3 = 0xff;
             P7 = 0xff;
             P12 = 0xff;
             P14 = 0xff;
             P20 = 0xff;
```

(8) lwait(100000); } /\* End user code. Do not edit comment generated here \*/ } 【解説】 ①void lwait(unsigned long ltime) 下のmain関数から呼ばれるウエイトルーチンです。 ②void main(void) メインルーチンです。 ③ R\_MAIN\_UserInit(); コード生成によって自動的に作られた初期設定関数をコールしています。この初期設定はメインルーチン の下にあります。 (4)while (1U) { 以下を無限ループします。 5 P0 = 0x00;POにOを設定しています。POの出力設定は、コード生成により、r\_systeminit. cの中 のR¥systeminit()関数の中にあり、リセット解除後、自動実行されます。 PO. 5に接続されているLED1は消灯します。 6 lwait(100000);

-設定された数がOになるまでループするウエイト関数です。

⑦ P0 = 0xff;

POにOxffを設定しています。PO.5に接続されているLED1は点灯します。

(8) |wait(100000);

点灯も消灯と同じ時間、保持されます。

2-2 sample2 SIO (USB)、EEPROM読み書き

# 以下省略

#### 2-3 sample3 A/D変換をUSB出力

#### 【 動作概要 】

ANIO(P20) CN4 14番 を入力とし、A/D変換した値をUSBからパソコンに送ります。

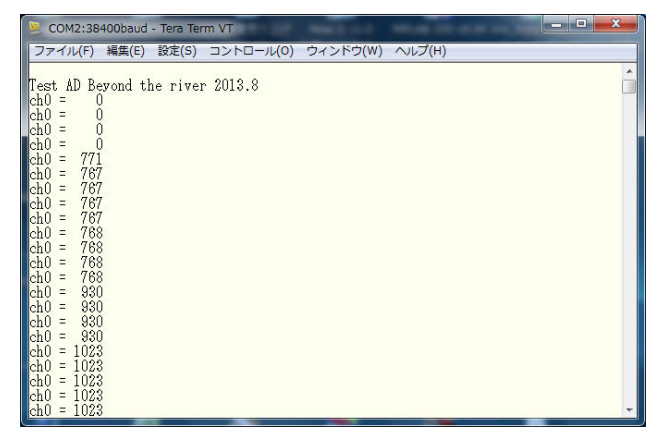

パソコン側のテラタームではADの数値が繰り返し表示されます。初めの数回は0表示、ANIOオープ ンで0以外、+5V接続で1023、GND接続で0が表示されます。

### 【 プログラム 】

volatile uint16\_t ad\_data,eep\_data; unsigned char ad\_buffer[20]; volatile uint16\_t enc\_p,enc\_m;

#### void main(void)

{

R\_MAIN\_UserInit();

R\_UART1\_Start();

#### //UART(USB)初期化

R\_UART1\_Receive(rx\_data, 1); rx\_flg = 0; tx\_end\_flg = 0;

R\_UART1\_Send(String\_0,35); tx\_end\_wait();

wait(100000);

// ADPC = 0x07; (1) ADCE = 1;

ADCE

//UART動作開始

//1文字受信→絶対必要!
//受信フラグクリア
//送信終了フラグクリア

//Opening message //送信終了まち

//オープニングメッセージ表示時間

//AD0-5までAD端子 不用なようです
//A/D電圧コンパレータ動作許可

|        | /* Start user code<br>while (1U) | e. Do not edit comment generated h                           | ere */                              |                      |
|--------|----------------------------------|--------------------------------------------------------------|-------------------------------------|----------------------|
| 2      | × ·                              | R_ADC_Start();<br>while(ADCS)<br>R_ADC_Get_Result(&ad_data); | //AD変換開始<br>//変換待ち<br>//AD読み込み ad_d | ataに&(アンバサンド)を付ける    |
| 3      |                                  | sprintf(ad_buffer, " $ch0 = \%4d \pm n \pm$                  | r",ad_data); //ad_buff              | に10進ASCII変換してセーブ     |
| 4      |                                  | R_UART1_Send(ad_buffer,sizeo;<br>tx_end_wait();              | f(ad_buffer));                      | //uart出力<br>//送信終了待ち |
| 5      |                                  | wait(1000000);                                               |                                     |                      |
| }<br>【 | }<br>/* End user code.<br>解説 】   | . Do not edit comment generated he                           | re */                               |                      |

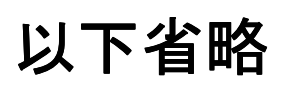

#### 2-4 sample4 割り込み

#### 【 動作概要 】

sample4を動作させます。オシロスコープがあればP05 CN4 6番を観測すると、以下のような波形が観測できます。

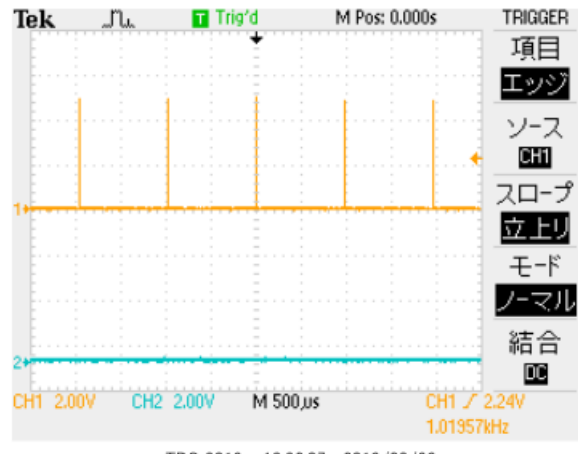

TDS 2012 - 13:26:07 2013/08/23

これはコード生成、インターバルタイマで定周期割り込みを設定したためです。

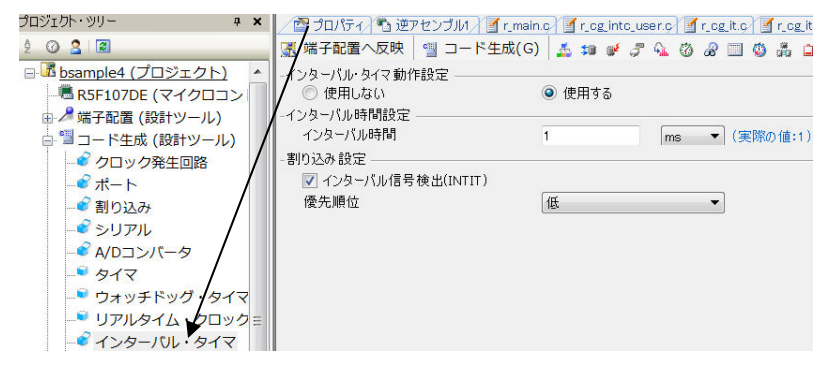

1msec毎に割り込みが入ります。r\_cg\_it\_user.cの中に自動的に以下の関数が作成されますから、1msecに1回実行したいことを書きます。下記例ではP05のON,OFF,タイマーをデクリメントしています。さきほどのオシロで観測された波形はここで作成されています。

#### 2-5 PWM出力 【 動作 】

RL78の16ビットタイマKBO, KB1を使用してPulse-Width Modulation(パルス幅変調)出力を 製作します。波形はそれぞれP200(TKBOOO)、P201(TKBOO1)、P202(TKO BO10)端子から出力されます。

波形は下図のように、周期が変わらず、設定値によってH、Lの幅の比率が変化します。この出力でLE Dやモーターをドライブすると明るさや速度を変えることが出来るので、現代では様々な用途に使われて います。

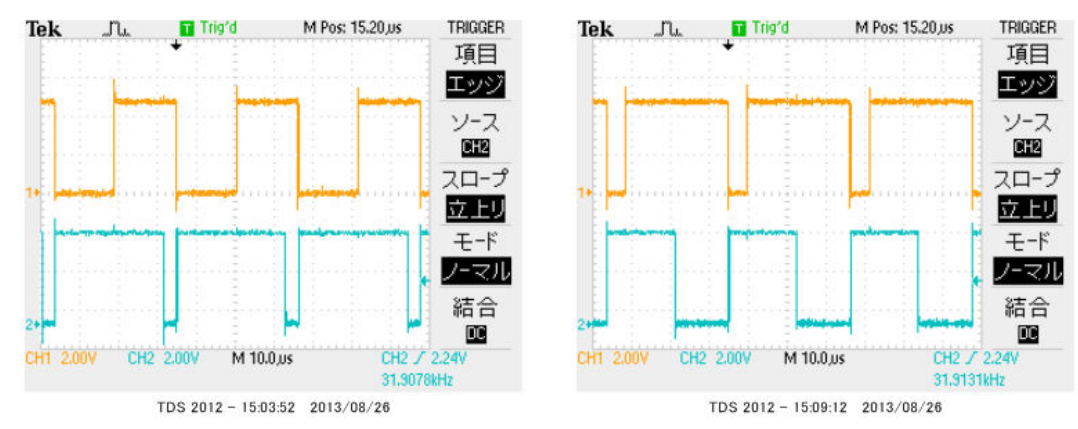

【 プログラム 】

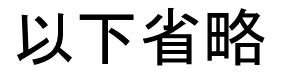

#### 2-6 三角、対数、平方根関数を使う

```
* Function Name: main
* Description : This function implements main function.
* Arguments
         : None
* Return Value : None
①#include <math.h>
(2) double d1, d2, d3;
③short s1, s2, s3;
(4)#define PI 3.14159265
void main(void)
{
   R_MAIN_UserInit();
   /* Start user code. Do not edit comment generated here */
5
      P0 = 0x20;
                                        //時間測定マーカーON
6
      d1 = \log 10 (10000);
      P0 = 0x00;
7
                                        //時間測定マーカーOFF
      P0 = 0x20;
                                        //時間測定マーカーON
      d2 = sin((PI/180)*45);
8
      P0 = 0x00;
                                        //時間測定マーカーOFF
      P0 = 0x20;
                                        //時間測定マーカーON
(9)
      d3 = sqrt(2);
      P0 = 0x00;
                                        //時間測定マーカーOFF
10
      s1 = d1;
       s2 = d2;
       s3 = d3;
   while (1U)
             ;
   /* End user code. Do not edit comment generated here */
}
```

【 解説 】

## 省略

演算結果ですが、事前予想通りとなりました。

| ウォッチ1     |                 |           |         |
|-----------|-----------------|-----------|---------|
| 2   🛞   🐉 | 🞝 🗙 🛛 表記(N)- 🖳  |           |         |
| ウォッチ式     | 値               | 型情報(バイト…  | アドレス メモ |
| 🔍 d 1     | 4.00000…        | double(4) | Oxfefba |
| 🛛 d2      | 7.071067691e-1… | double(4) | Oxfefbe |
| 😜 d3      | 1.41421…        | double(4) | Oxfefc2 |
| 🔍 s1      | 4 (0x0004)      | short (2) | Oxfefc6 |
| 🔍 s2      | 0 (0x0000)      | short (2) | Oxfefc8 |
| 👽 s3      | 0×0001          | short(2)  | Oxfefca |

演算速度ですが、

log10(10000)が約220μsec、sin(45°)が130μsec、√2が100μse c程度かかるようでした。

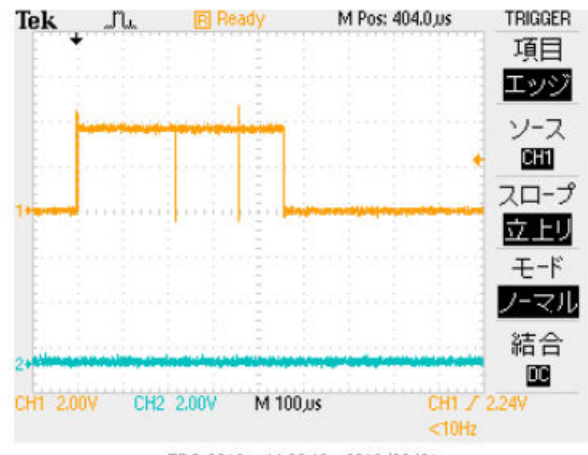

TDS 2012 - 11:22:40 2013/08/21

それぞれはそれぞれの会社の登録商標です。 フォース®は弊社の登録商標です。

1. 本文章に記載された内容は弊社有限会社ビーリバーエレクトロニクスの調査結果です。

2. 本文章に記載された情報の内容、使用結果に対して弊社はいかなる責任も負いません。

3. 本文章に記載された情報に誤記等問題がありましたらご一報いただけますと幸いです。

4.本文章は許可なく転載、複製することを堅くお断りいたします。

#### お問い合わせ先:

〒350-1213 埼玉県日高市高萩1141-1
TEL 042(985)6982
FAX 042(985)6720
Homepage:http//beriver.co.jp
e-mail:info@beriver.co.jp
有限会社ビーリバーエレクトロニクス ©Beyond the river Inc. 20130821